## 1 Rotationskörper mit Geogebra

Um mit Geogebra-Rotationskörper(revolution of solid) zu zeichnen hier einige Punkte, die man wissen sollte. Wenn die Sachverhalte bekannt sind - einfach überspringen!

1. Wie lautet der Funktionsterm einer Funktion g deren Graph gegenüber einer Funktion f um a nach rechts und b nach oben verschoben ist:

$$\left(\begin{array}{c} x\\f(x)\end{array}\right) + \left(\begin{array}{c} a\\b\end{array}\right) = \left(\begin{array}{c} x'\\g(x')\end{array}\right)$$

aus der 2.-ten Komponente folgt

g(x') = f(x) + b - daraus folgt mit der 1. Komponente  $\Rightarrow g(x') = f(x' - a) + b$ und da x'nur eine "dummy-Variable" darstellt, können wir schreiben

$$g(x) = f(x-a) + b$$

2. Lineare (reelle) Funktionen f haben die Eigenschaft

$$f(\alpha a) = \alpha f(a) \qquad \qquad \alpha \in \mathbb{R} \tag{1.1}$$

$$f(a+b) = f(a) + f(b) \qquad a, b \in D_f$$

$$(1.2)$$

Leicht kann man zeigen, dass f(x) = k x diese Eigenschaften besitzt.

3. Obige Definition lässt sich erweitern:

Sei A eine  $n \times n$  Matrix mit den Elementen  $a_{ik} \in \mathbb{R}$ , so ist

$$\vec{f} : \mathbb{R}^n \to \mathbb{R}^n$$
$$\vec{x} \longmapsto A\vec{x} := \sum_k a_{ik} x_k$$
(1.3)

eine lineare Funktion. Durch Einsetzen lassen sich Eigenschaft (1) ind (2) leicht beweisen. Beachten Sie, dass sich die Matrixmultiplikation auch deuten lässt als Linearkombination der Matrixspaltenvektoren:

$$y_i = \sum_k a_{ik} x_k$$
 oder  $\vec{y} = \sum_k \vec{a}_k x_k$ 

wobei  $\vec{a}_k$  der k-te Spaltenvektor der Matrix A ist!

4. Umgekehrt gilt auch: Ist eine Funktion von  $\mathbb{R}^n$  in  $\mathbb{R}^n$  linear, dann ist sie durch eine Matrixmultiplikation darstellbar:

$$\vec{y} = f(\vec{x}) = f(\sum_k \vec{e_k} x_k) = \sum_k \vec{f}(e_k) x_k = A \vec{x}$$
 siehe oben!

Die Matrix A hat als Spaltenvektoren die Werte der Standardeinheitsvektoren  $\vec{e_i} = (0, \dots, \underbrace{1}_{i-te\ Pos.}, 0, \dots)$ 

5. Die Rotation um eine Achse ist eine lineare Abbildung  $\Rightarrow$  ist als Multiplikation mit einer  $(3 \times 3)$ -Matrix darstellbar!

Wie man sich mit Geogebra3d leicht veranschaulicht, gilt sowohl

$$R(\vec{a} + \vec{b}) = R(\vec{a}) + R(\vec{b})$$
 als auch  $R(\lambda \vec{a}) = \lambda R(\vec{a})$ 

6. Um eine Rotationsmatrix um die x-Achse  $R_x = r_{ij}$  festzulegen, reicht es nach obigen Überlegungen diese Abbildung f (wir lassen wegen der Kürze das Vektorzeichen bei fweg) bei den Basisvektoren  $\vec{e_1}, \vec{e_2}, \vec{e_3}$  zu kennen.

 $f(\vec{e}_1) = (1, 0, 0) \quad \longleftarrow \quad 1.$  Spaltenvektor von  $R_x$ 

Dieser Vektor gehört zu den Invarianten, da er auf der Rotationsachse liegt (Fixpunkt)

Mit nebenstehender Abbildung ergibt sich  $f(\vec{e}_2)$ :

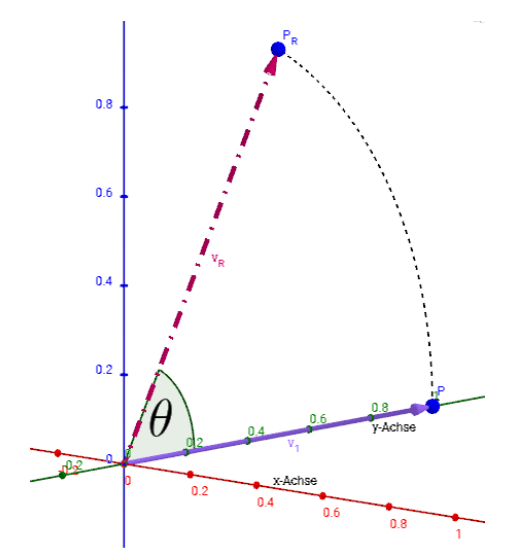

 $f(\vec{e}_2) = (0, \cos \theta, \sin \theta) \leftarrow 2$ . Spaltenvektor von  $R_x$ Es sei dem Leser als Übung überlassen , dass gilt

$$f(\vec{e}_3) = (0, -\sin\theta, \cos\theta) \leftarrow 3$$
. Spaltenvektor von  $R_x$ 

Damit ergibt sich  $R_x$  und analog  $R_y$  zu

$$R_x = \begin{pmatrix} 1 & 0 & 0 \\ 0 & \cos \theta & -\sin \theta \\ 0 & \sin \theta & \cos \theta \end{pmatrix}$$
$$R_y = \begin{pmatrix} \cos \theta & 0 & \sin \theta \\ 0 & 1 & 0 \\ -\sin \theta & 0 & \cos \theta \end{pmatrix}$$

7. So jetzt haben wir unser Ziel "einen Rotionskörper in Geogebra" zu zeichnen fast erreicht: Wir brauchen jetzt nur mehr den Graphen einer Funktion g um die x- bzw. y-Achse zu rotieren:

$$R_x \underbrace{\begin{pmatrix} t \\ g(t) \\ 0 \end{pmatrix}}_{\text{Graph von } g} = \begin{pmatrix} t \\ \cos \theta \ g(t) \\ \sin \theta \ g(t) \end{pmatrix} = S_x \text{ wobei } t \in [a, b], \ \theta \in [0, 2\pi]$$

Dies ist also die Parameterdarstellung der Oberfläche (engl. *surface*) eines Rotationskörpers (Rotationsachse ist x-Achse). Analog ergibt sich für die y-Achse

$$R_y \begin{pmatrix} t \\ g(t) \\ 0 \end{pmatrix} = \begin{pmatrix} t \cos \theta \\ g(t) \\ -t \sin \theta \end{pmatrix} = S_y \text{ wobei } t \in [a, b], \ \theta \in [0, 2\pi]$$

8. **Beispiel in Geogebra:** Wir verschieben einen Kreis mit Radius 2 um 4 Einheiten in Richtung positiver x-Achse und lassen ihn sowohl um die x-Achse (es entsteht eine Kugel) als auch um die y-Achse (es entsteht ein Torus) rotieren:

pos./neg. Halbkreis im Ursprung: 
$$_1g_2(x) = \pm \sqrt{2^2 - x^2}$$
  
Verschiebung:  $_1k_2(x) = _1g_2(x-4) = \pm \sqrt{4 - (x-4)^2}$ 

(a) Wir definieren den Funktionsbereich  $D_g = [a, b] = [2, 6]$  in Geogebra(Eingabezeile) und die Funktionen  $g_i$ :

(b) Jetzt auf 3D-Ansicht wechseln und den Oberflächenbefehl verwenden (bei  $S_x$  nachschauen):

S\_x=Oberfläche[t,  $\cos(\theta)*g_1(t)$ ,  $\sin(\theta)*g_1(t)$ , t, a, b,  $\theta$ , 0, 2\*pi]

- (c) Damit wir diesen "umständlichen" Befehl nicht immer eingeben müssen, basteln wir uns einen Makro (in Geogebra "Werkzeug" genannt):
  - In Menüzeile Werkzeuge  $\rightarrow$  Neues Werkzeug erstellen
  - Reiter Eingabe Objekte: Im darunterliegender Eingabezeile (Objekte in der Konstruktion) nacheinander  $g_1$ , a und b wählen anschl. Weiter klicken.

- Jetzt den Namen des Makros eingeben: rot\_x , den Hilfetext z.B.: Rotationkörper um die xAchse
- Ausgabe<br/>objekt wählen:  $S_x$  und *Fertigstellen*  $\rightarrow$  dies wird hoffentlich mit einer Erfolgsmeldung abgeschlossen!
- In Menüzeile  $Werkzeuge \rightarrow Werkzeuge verwalten$  kann man dieses Makro als \*.ggt-Datei (Geogebra Tool) abspeichern. Wenn man das Werkzeug braucht, dann wie eine "normale Geogebra-Datei" (\*.ggb) öffnen - **nicht** in Werkzeuge verwalten **Öffnen** wählen!

So jetzt können wir das neue Werkzeug gleich ausprobieren: Wir erzeugen einen Grammophontrichter mit

rot\_x[0.1\*x^2,1,5]

in der Eingabezeile - und schon wird der Rotationskörper angezeigt.

So jetzt noch der Torus - also  $g_1$  und  $g_2$  um die y-Achse rotieren:

S\_y1=Oberfläche[t\*cos( $\theta$ ),g\_1(t), -t\*sin( $\theta$ ), t, a, b,  $\theta$ , 0, 2\*pi] S\_y2=Oberfläche[t\*cos( $\theta$ ),g\_2(t), -t\*sin( $\theta$ ), t, a, b,  $\theta$ , 0, 2\*pi]

Natürlich kann man sich auch wieder ein Werkzeug rot\_y nach obigem Muster erstellen!

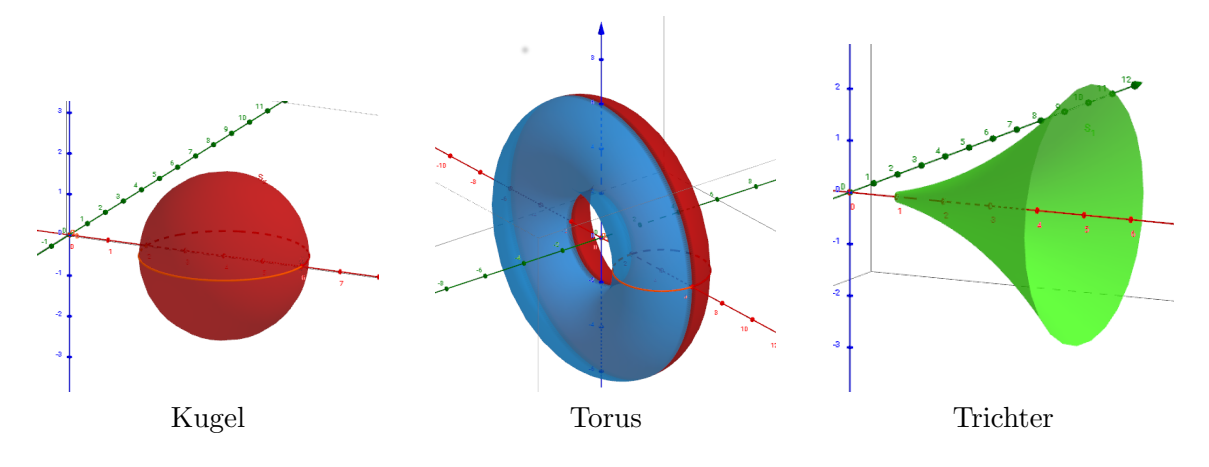